1. Entrar en la página SYSCOM y luego en el modelo de TOPFLY en Descargas encontraras todo lo necesario, lo resaltado seria para la programación con un SIM TELCEL, en dado caso de usar un SIM diferente, descargar la plantilla correspondiente.

| Descargas            |                  |                         |                      |                      |                   |
|----------------------|------------------|-------------------------|----------------------|----------------------|-------------------|
| Comandos SMS TLW26BL | Diagrama TLW26BL | Driver TLW26BL          | EPCOMGPS MOVISTAR    | EPCOMGPS SIM25GPS    | EPCOMGPS SIM30M2M |
| EPCOMGPS TELCEL F    | iyer TLW26BL     | re de Configuracion 8.3 | TLW2-6BL User Manual | Español TLW2-6BL Use | r Manual Ingles   |
| TLW26BL.wlp          |                  |                         |                      |                      |                   |

2. Instalar el Driver y el software.

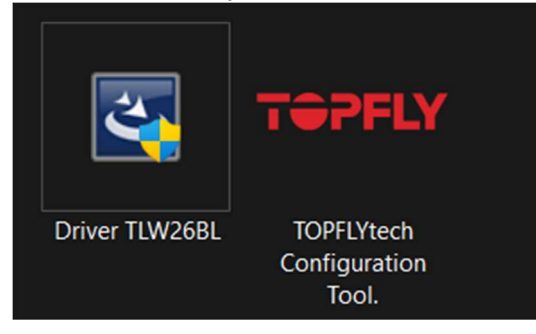

3. Abrir el software y entrar en "Import Configurations".

| TOPFLYtech | Configuration Tool V8.3 |                          |                |  |
|------------|-------------------------|--------------------------|----------------|--|
|            |                         |                          |                |  |
|            | Download Version        | Import<br>Configurations | Program Device |  |
|            |                         |                          |                |  |
|            |                         |                          |                |  |

4. Debe aparecer el puerto y después dar click en "Open" y aparecerá el modelo que vamos a programar

| TOPFLYtech Configuration Tool V8.3                |                           | - 0          | ×  |
|---------------------------------------------------|---------------------------|--------------|----|
| CCM27(TOPFLATECH USB MODEM Po<br>A All ports Open |                           |              |    |
|                                                   |                           |              |    |
|                                                   |                           |              |    |
|                                                   |                           |              |    |
|                                                   |                           |              |    |
|                                                   |                           |              |    |
|                                                   |                           |              |    |
|                                                   |                           |              |    |
|                                                   |                           |              |    |
|                                                   |                           |              |    |
|                                                   |                           |              |    |
|                                                   | Select Configuration File |              |    |
| WRITE TO DEVICE                                   |                           |              |    |
| Save log                                          |                           |              |    |
| BACK                                              | D                         | wnload Versi | on |

5. Dar click en el botón de **"Select Configuration File"** y agregar el archivo que descargamos con nombre EPCOMGPS TELCEL y damos click en el botón **"WRITE TO DEVICE"** 

| TOPFLYtech Configuration Tool V8.3                  |                                                                                                   | - 0       | ×      |
|-----------------------------------------------------|---------------------------------------------------------------------------------------------------|-----------|--------|
| COM27(TOPFLYTECH USB MODEM Po<br>All ports<br>Close |                                                                                                   |           |        |
|                                                     |                                                                                                   |           |        |
|                                                     | ☐ Batch Write Select Configuration File                                                           |           |        |
| WRITE TO DEVICE                                     | C:\Users\E-EC1-2834\Desktop\IOPFLY\Plant111as\TELCEL\IIW2-6BL_864351057972657_20230708_113924.nvm |           |        |
| Save log                                            | Dece                                                                                              | load Ver  | aion 1 |
| BACK                                                |                                                                                                   | iioad vei | 5101   |